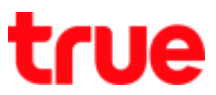

## Set Bridge Mode for HUMAX HV100-02

1. Type 192.168.1.1 in the Address bar on Browser then press Enter Enter Username = admin, Password = password and press Login

| 🖞 Wireless AC xDSL Moder 🗙 |                             |          |           |                 |
|----------------------------|-----------------------------|----------|-----------|-----------------|
| - → C [□ 192.168.1.1       |                             |          |           |                 |
|                            |                             |          |           |                 |
| ΗυΜΑΧ                      |                             |          |           |                 |
| TIOMIT                     |                             | IEEE802. | 11ac Wire | less LAN Router |
|                            | Login to the Humay HV100-02 |          |           |                 |
|                            | User Name:                  | admin    |           |                 |
|                            | Password:                   | password |           |                 |
|                            | Log                         | jin      |           |                 |
|                            |                             |          |           |                 |
|                            |                             |          |           |                 |

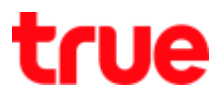

- 2. On left menu, select SETUP > Internet Setup
  - Internet Connection Settings > WAN Link Type : select VDSL
  - Internet Settings: select Bridge Mode (RFC-1483 Bridged)
  - Bride Mode (RFC-1483 BRIDGED) > Name : enter any name (need to fill in)
  - Once completed, press Apply

## ΗυΜΛΧ

## IEEE802.11ac Wireless LAN Router

| SETUR WITARD                            | INTERNET SETUP                                                                                                    | Hints:                                                                            |
|-----------------------------------------|----------------------------------------------------------------------------------------------------|-----------------------------------------------------------------------------------|
| SETUP WILLARD                           | If you are setting up your modem for the first time, click on Setup Wizard button and go through the step-by-step                                                                                                    | Here you can quickly set up                                                       |
| SETUP                                   | instructions.                                                                                                    | required information is                                                           |
| Internet Setup                          | INTERNET CONNECTION SETTINGS                                                                                                    | (Internet Service Provider).                                                      |
| Wireless 5G                             |                                                                                                    | information can be provided                                                       |
| Wireless 2.4G                           | Profile Name PTM0                                                                                                    | with the bundle pack from                                                         |
| Guest Network - 5GHz                    | WAN Link Type 💿 ADSL 🖲 VDSL                                                                                                    | your core                                                                         |
| Guest Network - 2.4GHz                  | PTM Connection PTM 0 V                                                                                                    | United Kingdom users<br>usually require a PPPoA                                   |
| Local Network                           | Enable Enable T                                                                                                    | connection. Germany users                                                         |
| Time and Date                           | Enable Default Vlan Disable 🔻                                                                                                    | connection type. Please                                                           |
| ADVANCED                                |                                                                                                    | password information are                                                          |
|                                         | INTERNET SETTINGS                                                                                                    | case sensitive. If you are                                                        |
| £                                       |                                                                                                    | unable to connect, verify                                                         |
| MAINTENANCE                             | <ul> <li>PPPoE (RFC-2516 PPP over Ethernet)</li> <li>Dynamic IP Address (IPoEoA/MER(MAC Encapsulated Routed) with DHCP)</li> </ul>                                                                                                    | your username and<br>password information.                                        |
| MAINTENANCE<br>STATUS                   | PPPoE (RFC-2516 PPP over Ethernet)     Dynamic IP Address (IPoEoA/MER(MAC Encapsulated Routed) with DHCP)     Static IP Address     Bridge Mode (RFC-1483 Bridged)                                                                                                    | unable to connect, verify<br>your username and<br>password information.           |
| MAINTENANCE<br>STATUS<br>HELP           | PPPoE (RFC-2516 PPP over Ethernet)     Dynamic IP Address (IPoEoA/MER(MAC Encapsulated Routed) with DHCP)     Static IP Address     Bridge Mode (RFC-1483 Bridged)     BRIDGE MODE (RFC-1483 BRIDGED)                                                                                                    | unable to connect, verify<br>your username and<br>password information.           |
| MAINTENANCE<br>STATUS<br>HELP<br>LOGOUT | <ul> <li>PPPoE (RFC-2516 PPP over Ethernet)</li> <li>Dynamic IP Address (IPoEoA/MER(MAC Encapsulated Routed) with DHCP)</li> <li>Static IP Address</li> <li>Bridge Mode (RFC-1483 Bridged)</li> <li>BRIDGE MODE (RFC-1483 BRIDGED)</li> <li>State of Connection Enable ▼</li> </ul>                                                                                                    | unable to connect, verify<br>your username and<br>password information.<br>More   |
| MAINTENANCE<br>STATUS<br>HELP<br>LOGOUT | <ul> <li>PPPoE (RFC-2516 PPP over Ethernet)</li> <li>Dynamic IP Address (IPoEoA/MER(MAC Encapsulated Routed) with DHCP)</li> <li>Static IP Address</li> <li>Bridge Mode (RFC-1483 Bridged)</li> </ul> BRIDGE MODE (RFC-1483 BRIDGED) State of Connection Enable T IP Protocol Version IPv4 only IPv4/v6 both IPv6 only Name                                                                                                    | unable to connect, verify<br>your username and<br>password information.<br>More   |
| MAINTENANCE<br>STATUS<br>HELP<br>LOGOUT | <ul> <li>PPPoE (RFC-2516 PPP over Ethernet)</li> <li>Dynamic IP Address (IPoEoA/MER(MAC Encapsulated Routed) with DHCP)</li> <li>Static IP Address</li> <li>Bridge Mode (RFC-1483 Bridged)</li> </ul> BRIDGE MODE (RFC-1483 BRIDGED) State of Connection Enable ▼ IP Protocol Version □ IPv4 only ● IPv4/v6 both ● IPv6 only Name □ LAN1                                                                                                    | unable to connect, verify<br>your username and<br>password information.<br>More   |
| MAINTENANCE<br>STATUS<br>HELP<br>LOGOUT | <ul> <li>PPPoE (RFC-2516 PPP over Ethernet)</li> <li>Dynamic IP Address (IPoEoA/MER(MAC Encapsulated Routed) with DHCP)</li> <li>Static IP Address</li> <li>Bridge Mode (RFC-1483 Bridged)</li> </ul> BRIDGE MODE (RFC-1483 BRIDGED) State of Connection Enable ▼ IP Protocol Version □ IPv4 only ● IPv4/v6 both □ IPv6 only Name □ LAN1 □ LAN2 □ LAN3 □ LAN4                                                                                                    | unable to connect, verify<br>your username and<br>password information.<br>More   |
| MAINTENANCE<br>STATUS<br>HELP<br>LOGOUT | <ul> <li>PPPoE (RFC-2516 PPP over Ethernet)</li> <li>Dynamic IP Address (IPoEoA/MER(MAC Encapsulated Routed) with DHCP)</li> <li>Static IP Address</li> <li>Bridge Mode (RFC-1483 Bridged)</li> </ul> BRIDGE MODE (RFC-1483 BRIDGED)           State of Connection         Enable ▼           IP Protocol Version         IPv4 only ● IPv4/v6 both ● IPv6 only           Name         LAN1           LAN3         LAN4           true_home2G_438         true_home2G_438_guest1                                                                                                    | unable to connect, verify<br>your username and<br>password information.<br>More:. |
| MAINTENANCE<br>STATUS<br>HELP<br>LOGOUT | <ul> <li>PPPoE (RFC-2516 PPP over Ethernet)</li> <li>Dynamic IP Address (IPoEoA/MER(MAC Encapsulated Routed) with DHCP)</li> <li>Static IP Address</li> <li>Bridge Mode (RFC-1483 Bridged)</li> </ul> BRIDGE MODE (RFC-1483 BRIDGED) State of Connection Enable <ul> <li>IP Protocol Version IPv4 only          <ul> <li>IPv4 only              </li> <li>IPv4 only              </li> <li>IPv4 only              </li> <li>IAN1 IAN3             </li> <li>IAN3             </li> <li>IAN3             </li> <li>IAN3             </li> <li>IAN4             </li> <li>True_home2G_438             </li> <li>True_home2G_438_guest1             </li> </ul></li></ul> | unable to connect, verify<br>your username and<br>password information.<br>More   |
| MAINTENANCE<br>STATUS<br>HELP<br>LOGOUT | <ul> <li>PPPoE (RFC-2516 PPP over Ethernet)</li> <li>Dynamic IP Address (IPoEoA/MER(MAC Encapsulated Routed) with DHCP)</li> <li>Static IP Address</li> <li>Bridge Mode (RFC-1483 Bridged)</li> </ul> BRIDGE MODE (RFC-1483 BRIDGED) State of Connection Enable T IP Protocol Version IPv4 only IPv4/v6 both IPv6 only Name LAN1 LAN3 LAN3 LAN4 true_home2G_438 true_home2G_438_guest1 true_home2G_438_guest1 true_home5G_438 true_home5G_438_guest1                                                                                                    | unable to connect, verify<br>your username and<br>password information.<br>More:. |